## 音楽データをナビゲーションに保存する

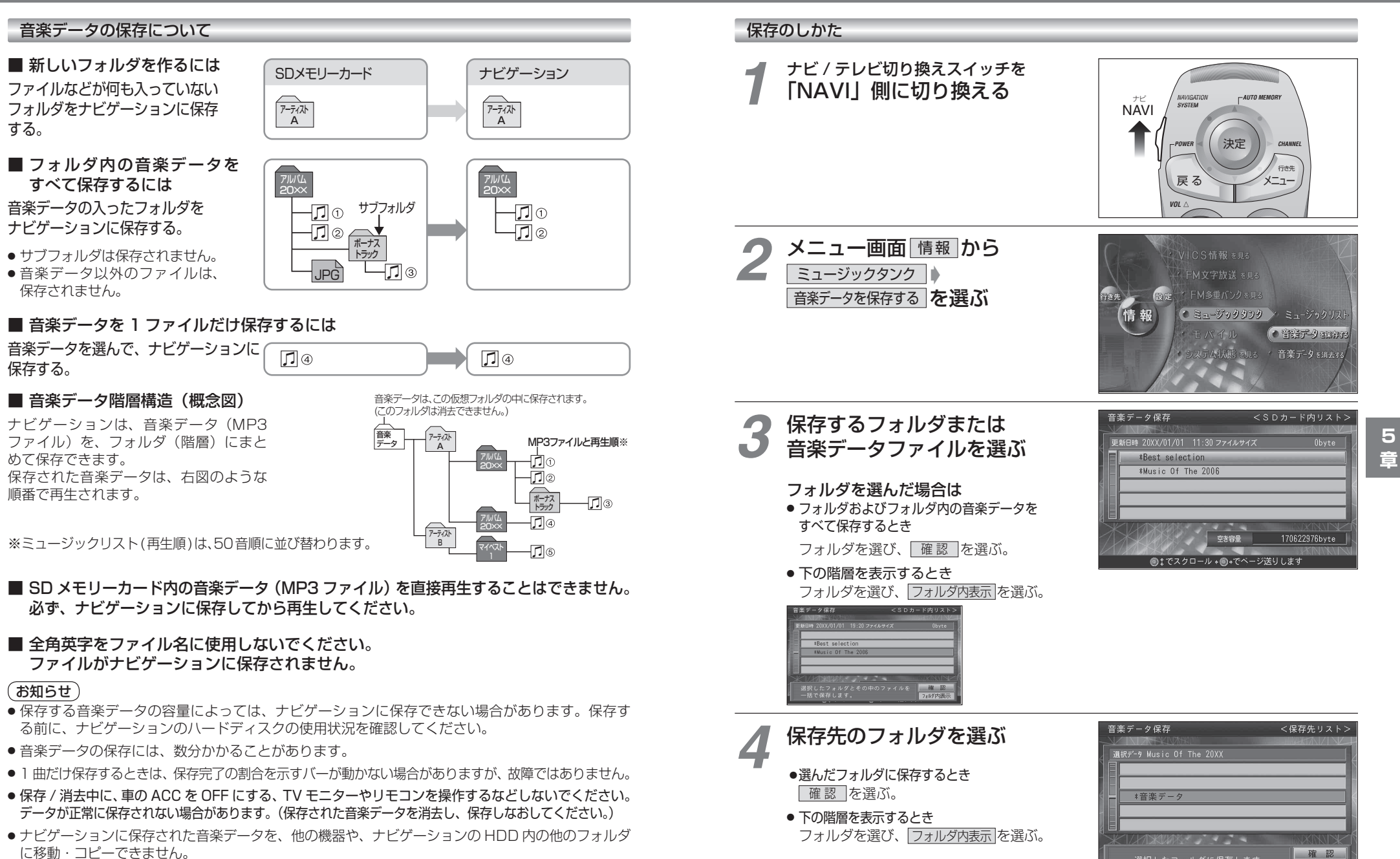

マスターの MP3 ファイルは、パソコンなどに保存しておくことをお奨めします。

20

フォルダ内表示